# Collecter les journaux afin de résoudre les problèmes liés à WebRTC sur Expressway

## Contenu

Introduction Conditions préalables Conditions requises Components Used Collecter les journaux Télécharger les journaux collectés sur le cas TAC

## Introduction

Ce document décrit comment collecter des journaux afin de résoudre des problèmes avec WebRTC sur Expressway.

# Conditions préalables

#### **Conditions requises**

Cisco vous recommande de prendre connaissance des rubriques suivantes :

- Connaissances de base de Cisco Meeting Server (CMS) Server, Expressway.
- La configuration de CMS WebRTC sur Expressway doit déjà être configurée.
- Accès à CMS, aux serveurs Expressway, PC.

#### **Components Used**

Les informations contenues dans ce document sont basées sur les versions de matériel et de logiciel suivantes :

- Serveur CMS
- Application Cisco Meeting (CMA)
- Serveurs principaux et périphériques Expressway
- Wireshark ou un logiciel similaire
- Google Chrome ou un logiciel similaire
- WinScp ou un logiciel similaire

The information in this document was created from the devices in a specific lab environment. All of the devices used in this document started with a cleared (default) configuration. Si votre réseau est en ligne, assurez-vous de bien comprendre l'incidence possible des commandes.

# Collecter les journaux

Étape 1. Démarrez la connexion sur les serveurs Expressway.

Démarrez la journalisation de diagnostic avec tcpdump sur les serveurs Expressway-Core et Edge.

1. Accédez à Maintenance > Diagnostics > Diagnostic logging comme indiqué dans l'image.

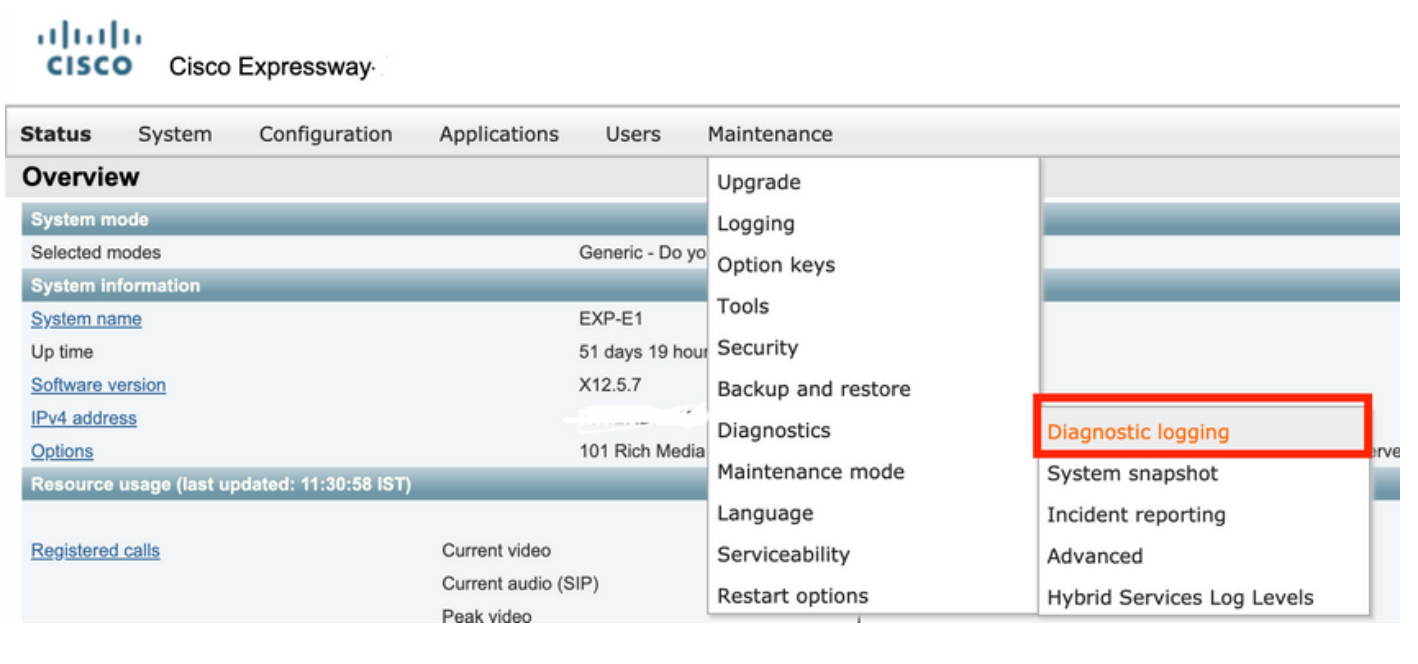

2. Activez la case à cocher **Prendre tcpdump lors de la journalisation** comme indiqué dans l'image, puis sélectionnez sur le bouton **Démarrer le nouveau journal** comme indiqué dans l'image.

| ciso      | O Cisco        | Expressway-E     |              |       |             |                              |   |
|-----------|----------------|------------------|--------------|-------|-------------|------------------------------|---|
| Status    | System         | Configuration    | Applications | Users | Maintenance |                              |   |
| Diagno    | stic loggi     | ng               |              |       |             |                              |   |
| Loggin    | g status       |                  |              |       |             |                              |   |
| Status    |                |                  |              |       |             | The previous log has expired |   |
| Marker    |                |                  |              |       |             |                              | i |
|           |                |                  |              |       |             | Add marker.                  |   |
| Take top  | dump while log | iging            |              |       |             |                              |   |
|           |                |                  |              |       |             |                              |   |
| Start new | log Stop log   | ging Collect log |              |       |             |                              |   |

Étape 2. Démarrez la capture de paquets sur le PC local.

Démarrez la capture de paquets sur le PC local à l'aide de l'application Wireshark.

1. Accédez à **Capture > Options** et sélectionnez l'interface par laquelle le PC accède au réseau, puis sélectionnez **Start** comme indiqué dans l'image.

| The Wireshark Network Ana<br>File Edit View Go Can                                                                             | lyzer<br>ture Analyze Statistics Tel | enhany Wireless Tools      | Help                   |             |              |                |                 |      |
|----------------------------------------------------------------------------------------------------|--------------------------------------|----------------------------|------------------------|-------------|--------------|----------------|-----------------|------|
|                                                                                                    |                                      |                            |                        |             |              |                |                 |      |
| Apply a display filter <ctrl- :<="" td=""><td>&gt;</td><td></td><td></td><td></td><td></td><td></td><td></td><td></td></ctrl-> | >                                    |                            |                        |             |              |                |                 |      |
|                                                                                                    | 🧲 Wireshark - Capture Interfa        | tes                        |                        |             |              |                | ?               | ×    |
|                                                                                                    | Input Output Options                 |                            |                        |             |              |                |                 |      |
|                                                                                                    | Interface Traffic                    | Link-Jayer Header D        | romiccuous Sooplen (R) | Ruffer (MR) | Monitor Mode | Canture Filter |                 |      |
|                                                                                                    | > Ethernet0 1                        | Ethernet 😔                 | default                | 2           | -            |                |                 |      |
|                                                                                                    |                                      |                            |                        |             |              |                |                 |      |
|                                                                                                    |                                      |                            |                        |             |              |                |                 |      |
|                                                                                                    |                                      |                            |                        |             |              |                |                 |      |
|                                                                                                    |                                      |                            |                        |             |              |                |                 |      |
|                                                                                                    |                                      |                            |                        |             |              |                |                 |      |
|                                                                                                    |                                      |                            |                        |             |              |                |                 |      |
|                                                                                                    |                                      |                            |                        |             |              |                |                 |      |
|                                                                                                    |                                      |                            |                        |             |              |                |                 |      |
|                                                                                                    |                                      |                            |                        |             |              |                |                 |      |
|                                                                                                    | Enable promiscuous mode o            | n all interfaces           |                        |             |              |                | Manage Interfac | es   |
|                                                                                                    | Capture filter for selected inter    | faces: 📙 Enter a capture f | iter                   |             |              | *              | Compile B       | PFs  |
|                                                                                                    | -                                    |                            |                        |             |              | Start          | Close He        | lp . |

Étape 3. Recréez le problème.

Recréez le problème réel avec WebRTC sur autoroute à l'aide du navigateur Google Chrome dans un nouvel onglet.

Étape 4. Collecter les journaux de diagnostic à partir de l'application CMA WebRTC.

1. Sélectionnez le bouton du diagnostic comme indiqué dans l'image.

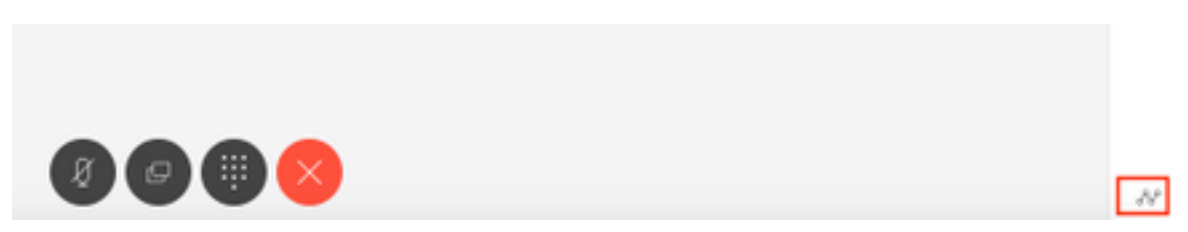

2. Ensuite, entrez la description du problème dans la zone **Diagnostics** qui s'affiche et sélectionnez **OK** comme indiqué dans l'image.

| Diagnostics       |    |  |  |
|-------------------|----|--|--|
| Issue description |    |  |  |
|                   |    |  |  |
|                   | /  |  |  |
| Cancel            | OK |  |  |

2. Ensuite, sélectionnez le bouton **E-mail** comme indiqué dans l'image et enregistrez le résultat sous forme de fichier texte.

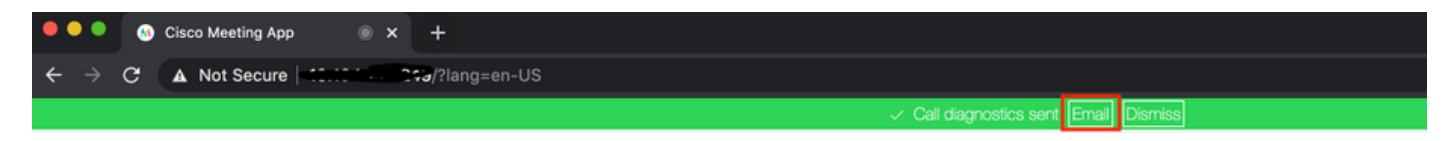

Étape 5. Arrêtez et téléchargez l'ensemble de journaux à partir des serveurs d'autoroute.

1. Arrêtez la journalisation des diagnostics sur les serveurs Expressway-Core et Edge. Pour ce faire, sélectionnez **Arrêter la journalisation** comme indiqué dans l'image.

| Cisco Expressway-C                     |                                     |  |  |  |  |  |  |
|----------------------------------------|-------------------------------------|--|--|--|--|--|--|
| Status System Configuration Users Ma   | intenance                           |  |  |  |  |  |  |
| Diagnostic logging                     |                                     |  |  |  |  |  |  |
| Logging status                         |                                     |  |  |  |  |  |  |
| Status                                 | In progress                         |  |  |  |  |  |  |
| Started logging at                     | Monday 25th of May 2020 01:00:25 PM |  |  |  |  |  |  |
| Stopped logging at                     |                                     |  |  |  |  |  |  |
| Marker                                 |                                     |  |  |  |  |  |  |
|                                        | Add marker                          |  |  |  |  |  |  |
| Take tcpdump while logging             |                                     |  |  |  |  |  |  |
| Start new log Stop logging Collect log |                                     |  |  |  |  |  |  |

2. Ensuite, sélectionnez le bouton **Collecter le journal**, puis sélectionnez **Télécharger** comme indiqué dans l'image afin de télécharger l'ensemble du journal de diagnostic capturé.

| rano topoorni                  | , mmo 1099n 19           |  |
|--------------------------------|--------------------------|--|
| Start new log                  | Stop logging Collect log |  |
| Log collection<br>Download log | status                   |  |

Étape 6. Téléchargez le bundle de journaux à partir des serveurs CMS.

Connectez-vous au serveur CMS à l'aide du logiciel WinScp ou du client SFTP similaire, des informations d'identification d'administrateur et téléchargez **logbundle.tar.gz** sur votre ordinateur local.

| Name                 | Size       | Changed               | Rights | Owner |
|----------------------|------------|-----------------------|--------|-------|
| ACANO-MIB.txt        | 4 KB       | 3/29/2017 5:05:09 PM  | rrr    | admin |
| ACANO-SYSLOG-MIB.txt | 2 KB       | 3/29/2017 5:23:32 PM  | rrr    | admin |
| 📄 audit              | 12,568 KB  | 4/17/2017 12:07:05 PM | rrr    | admin |
| 🥁 boot.json          | 103 KB     | 4/13/2017 3:03:11 PM  | rrr    | admin |
| 🥁 cms.lic            | 108 KB     | 4/17/2017 12:07:01 PM | rrr    | admin |
| cmsrtp1.cer          | 108 KB     | 4/13/2017 4:15:13 PM  | rrr    | admin |
| cmsrtp1.csr          | 108 KB     | 4/13/2017 4:07:00 PM  | rr     | admin |
| cmsrtp1.key          | 108 KB     | 4/13/2017 4:07:00 PM  | rr     | admin |
| combinedserver.cer   | 108 KB     | 4/13/2017 4:31:07 PM  | rr     | admin |
| 🥁 live.json          | 108 KB     | 4/17/2017 12:07:01 PM | rr     | admin |
| log                  | 94,024 KB  | 4/17/2017 12:07:05 PM | rrr    | admin |
| logbundle.tar.gz     | 1 KB       | 4/17/2017 12:07:05 PM | rrr    | admin |
| upgrade.img          | 213,212 KB | 4/4/2017 12:10:03 PM  | rr     | admin |
| vdepee-ca.cer        | 108 KB     | 11/29/2016 4:55:55 PM | rr     | admin |

Étape 7. Arrêter et enregistrer les captures de paquets sur le PC local.

Sélectionnez Arrêter la capture de paquets sur Wireshark à l'aide du bouton Rouge comme indiqué dans l'image, puis enregistrez le fichier de capture de paquets dans un emplacement sécurisé.

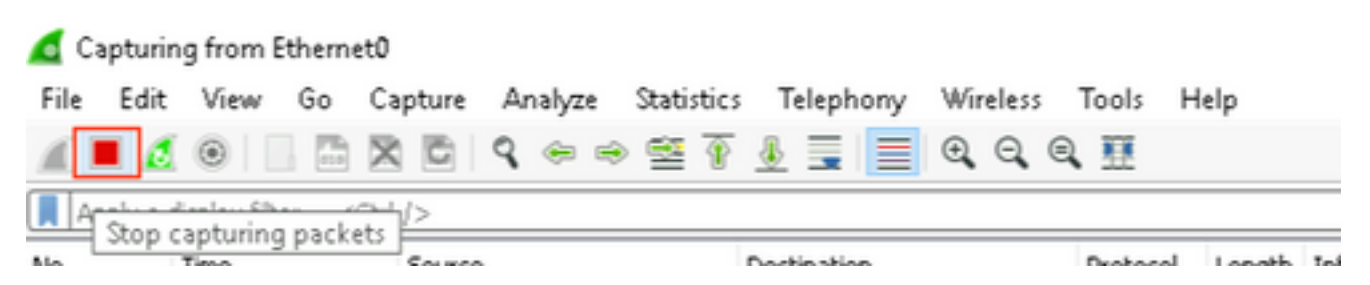

Étape 8. Collecter les journaux de diagnostic du système à partir du PC local.

 Sous Windows, exécutez la commande « dxdiag » dans l'invite de commandes, puis sélectionnez Enregistrer toutes les informations. afin d'enregistrer la sortie dans les fenêtres ouvertes comme indiqué dans l'image.

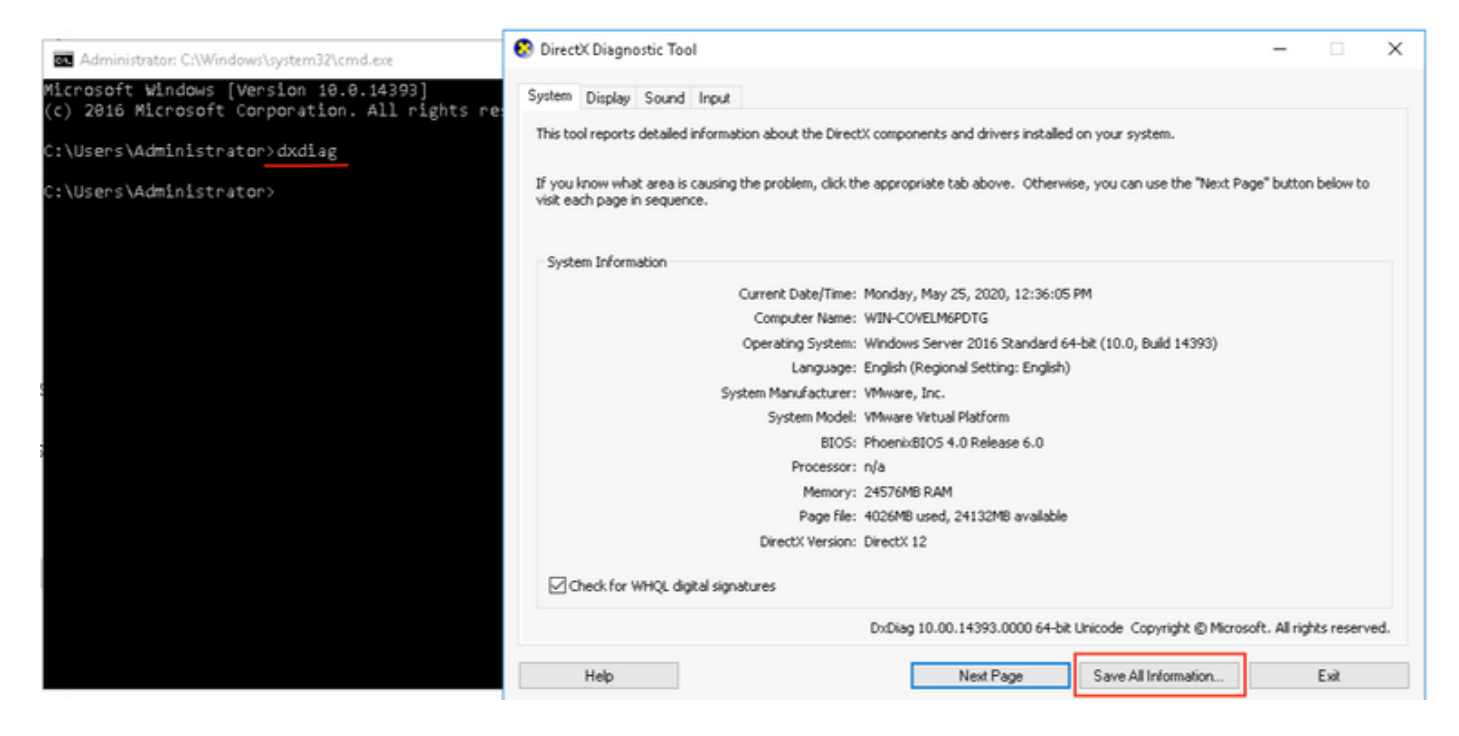

• Sur Mac,

1. Accédez au **menu Apple** de votre barre de menus > À **propos de ce Mac** et sélectionnez **Rapport système...** 

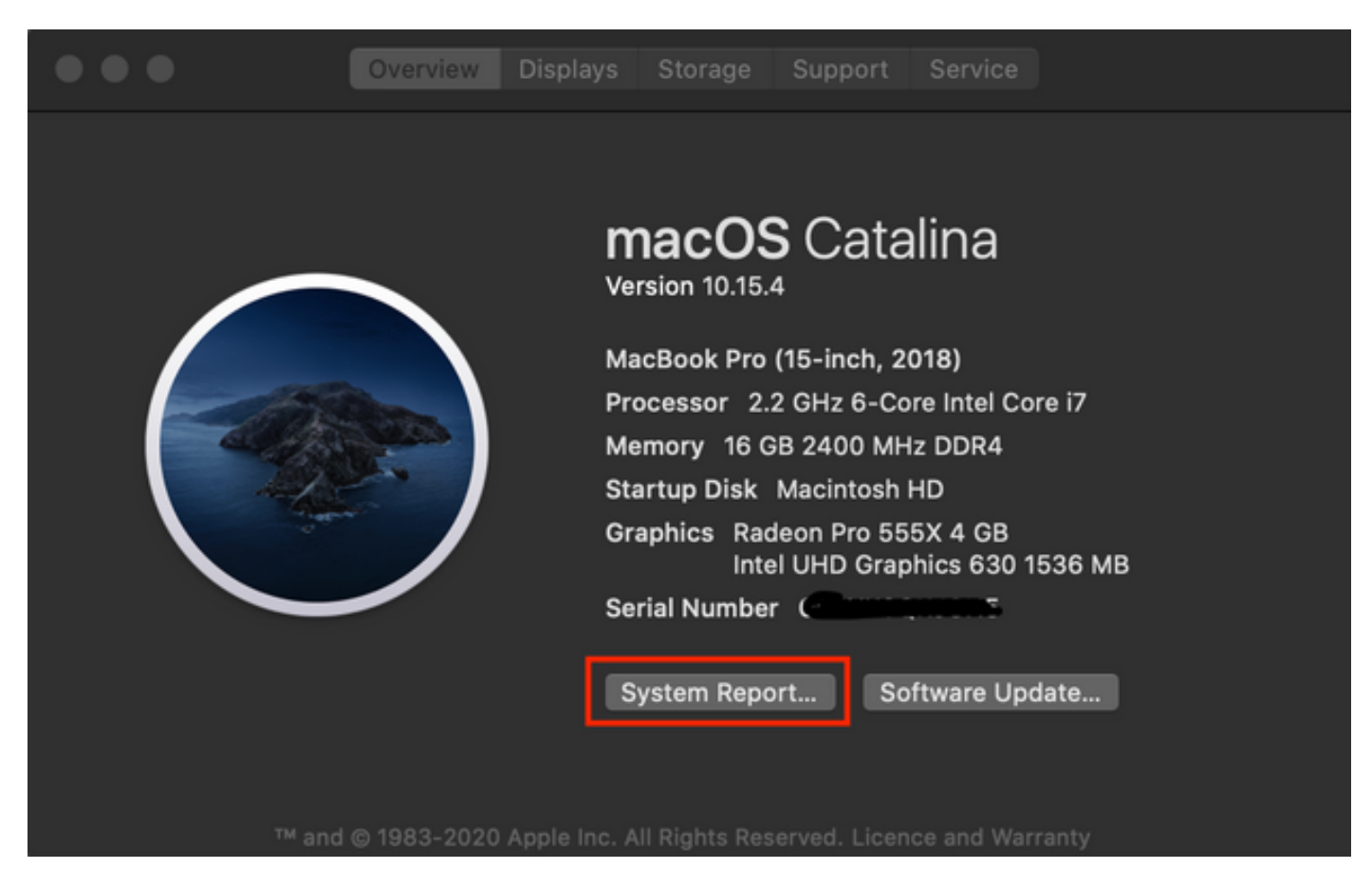

2. Ensuite, dans la nouvelle boîte de dialogue ouverte, accédez à **Fichier > Enregistrer** afin d'enregistrer le rapport système.

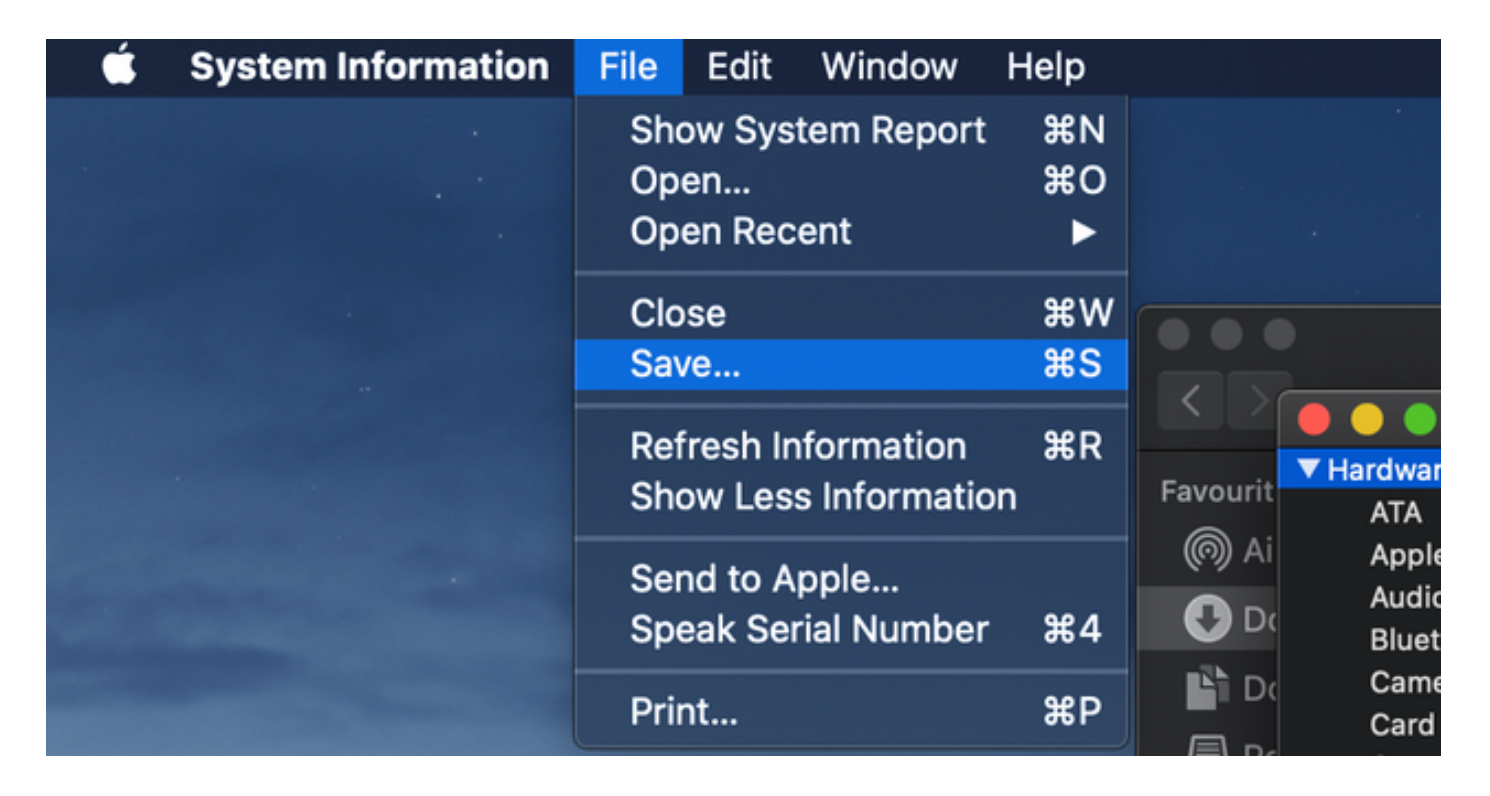

## Télécharger les journaux collectés sur le cas TAC

Téléchargez les ensembles de journaux de diagnostic téléchargés à partir des autoroutes, de la capture de paquets, des journaux de diagnostic du système et des journaux de diagnostic CMA WebRTC à partir du PC local sur le boîtier TAC à l'aide de la procédure indiquée <u>ici</u>.